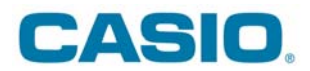

# ACTUALIZAÇÃO DO SISTEMA OPERATIVO DA CALCULADORA FX-9860 (Série I)

**Nota**: Deve fazer o download da actualização do sistema operativo Versão 2.0 da página: <u>http://edu.casio.com</u>

#### Passo 1:

Verifique se a calculadora possui as seguintes definições no menu LINK:

| Communicat                      | ion                    |
|---------------------------------|------------------------|
| Cable Type<br>Wakeup<br>Capture | :USB<br>:On<br>:Memory |
| TINN RECU                       | CABL MAKE CAPT         |

# **NOTA IMPORTANTE:** Não ligue a sua calculadora ao PC antes do passo 6

# Passo 2:

Escolha a linguagem e pressione "OK"

| Choose | Setup Language                                                    | × |
|--------|-------------------------------------------------------------------|---|
| Z      | Select the language for this installation from the choices below. |   |
|        | Inglês (Estados Unidos) 🛛 👻                                       |   |
|        | OK Cancel                                                         |   |

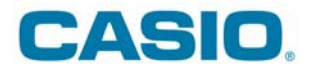

### Passo 3:

Pressione "Next"

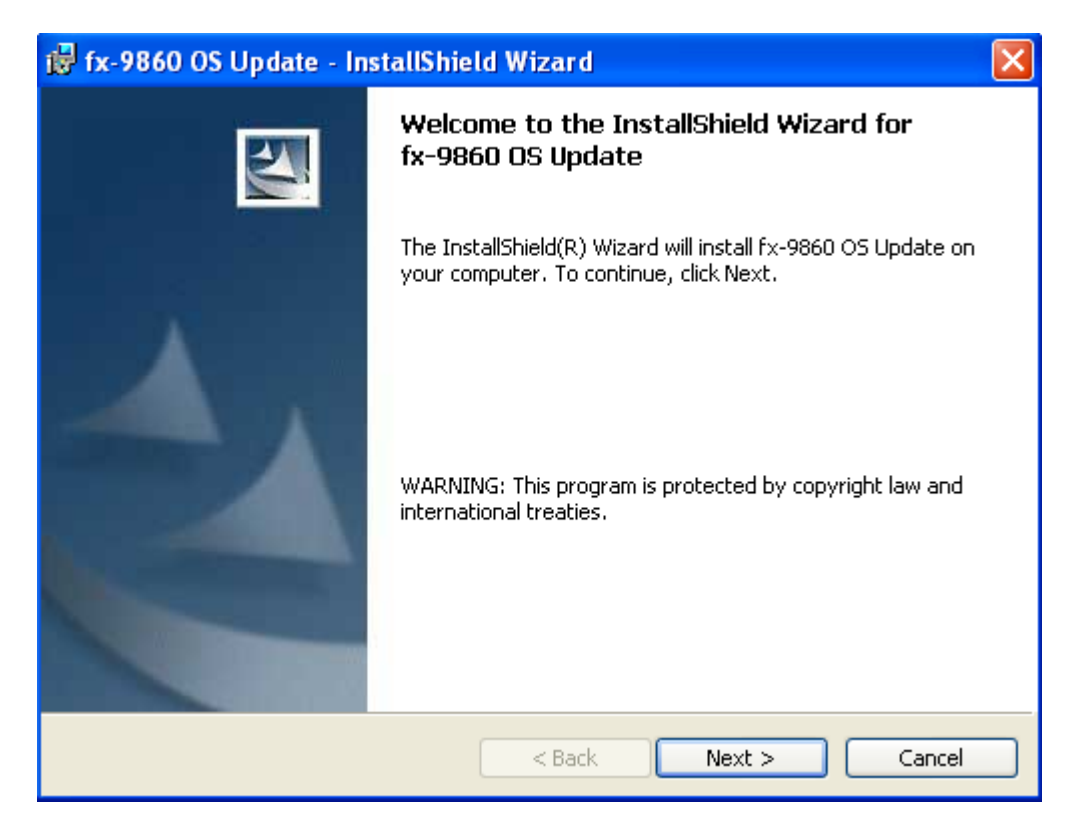

#### Passo 4:

Leia e aceite a licença do software. No caso de não aceitar, irá terminar a actualização do software.

| 🙀 fx-9860 OS Update - InstallShield Wizard                                                                                                    | × |
|----------------------------------------------------------------------------------------------------|---|
| License Agreement Please read the following license agreement carefully.                                                                                                    |   |
| Please read carefully before using this Software.         BY OPENING THIS PACKAGE, CLICKING THE "I ACCEPT", "I AGREE"         OR "OK" BUTTON OR ANY OTHER BUTTON WITH SIMILAR         MEANINGS, INSTALLING OR USING THE SOFTWARE, YOU INDICATE         YOUR ACCEPTANCE OF THE TERMS OF THE FOLLOWING LICENSE         AGREEMENT AND WILL BE BOUND BY THE TERMS THEREOF. IF YOU         DO NOT AGREE TO THE TERMS THEREOF, YOU MUST NOT OPEN         THIS PACKAGE OR INSTALL THE SOFTWARE AND YOU MAY, WITHIN         FIFTEEN (15) DAYS FROM YOUR PURCHASE, RETURN THE SOFTWARE         OI accept the terms in the license agreement         I do not accept the terms in the license agreement |   |
| InstallShield                                                                                                    |   |

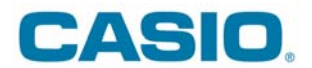

# <u>Passo 5:</u>

Solicite a instalação pressionando "Install"

| 🙀 fx-9860 OS Update - InstallShield Wizard                                                                      | × |
|----------------------------------------------------------------------------------------------------|---|
| Ready to Install the Program The wizard is ready to begin installation.                                         |   |
| Click Install to begin the installation.                                                                        |   |
| If you want to review or change any of your installation settings, click Back. Click Cancel to exit the wizard. |   |
|                                                                                                    |   |
|                                                                                                    |   |
|                                                                                                    |   |
|                                                                                                    |   |
|                                                                                                    |   |
| InstallShield                                                                                                   |   |
| < <u>B</u> ack Install Cancel                                                                                   |   |

# Passo 6:

Ligue a sua calculadora ao computador. Verifique se a calculadora está em "modo de receber".

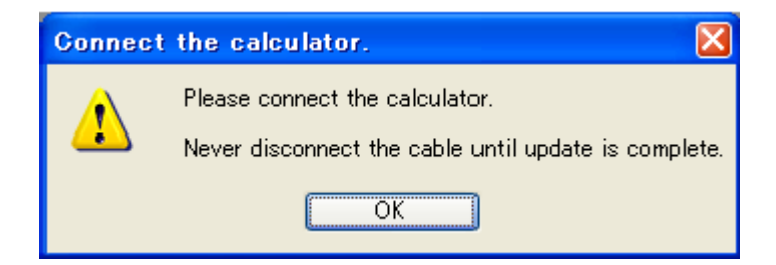

Atenção:

- Não desligue a calculadora do computador.

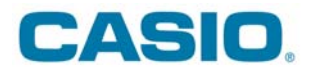

## Passo 7:

A actualização irá apagar toda a informação que tem na memória da máquina. Se houver alguma informação que queira preservar deve interromper a instalação e guardar a informação.

Para continuar a instalação pressione "OK".

| Warnin | e 🔀                                                                                                    |
|--------|----------------------------------------------------------------------------------------------------|
| ♪      | Updating deletes all data in the calculator's Main Memory .<br>If you need the data, make sure you back it up before updating.<br>Use the MEMORY mode backup function to backup data. |
|        | Do you want to continue with the update?                                                                                                    |
|        | OK Cancel                                                                                                    |

#### Passo 8:

Nova confirmação. Pressione "OK"

| Delete a | ll data in calculator's Main Memory. | $\mathbf{X}$ |
|----------|--------------------------------------|--------------|
| ⚠        | Are you sure?                        |              |
|          | OK Cancel                            |              |

#### Passo 9:

Será feito a actualização do sistema operativo. NÃO DESLIGUE A CALCULADORA.

| Sending data                |
|-----------------------------|
| Updating                    |
| Never disconnect the cable. |
|                             |
|                             |
|                             |

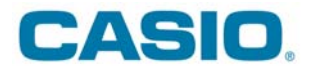

## Passo 10:

A actualização do sistema operativo está completa.

| Complete 🔀                                                      |
|-----------------------------------------------------------------|
| Update is complete.<br>Do you want to continue with the update? |
| OK Cancel                                                       |

## <u>Passo 11:</u>

Desligue a calculadora do cabo.

#### Passo 12:

Se pretender actualizar outra calculadora, no passo 10, pressione "OK". Se terminou e não vai actualizar outra calculadora, pressione "Cancel".

#### <u>Passo 13:</u>

Para terminar, pressione "Finish"

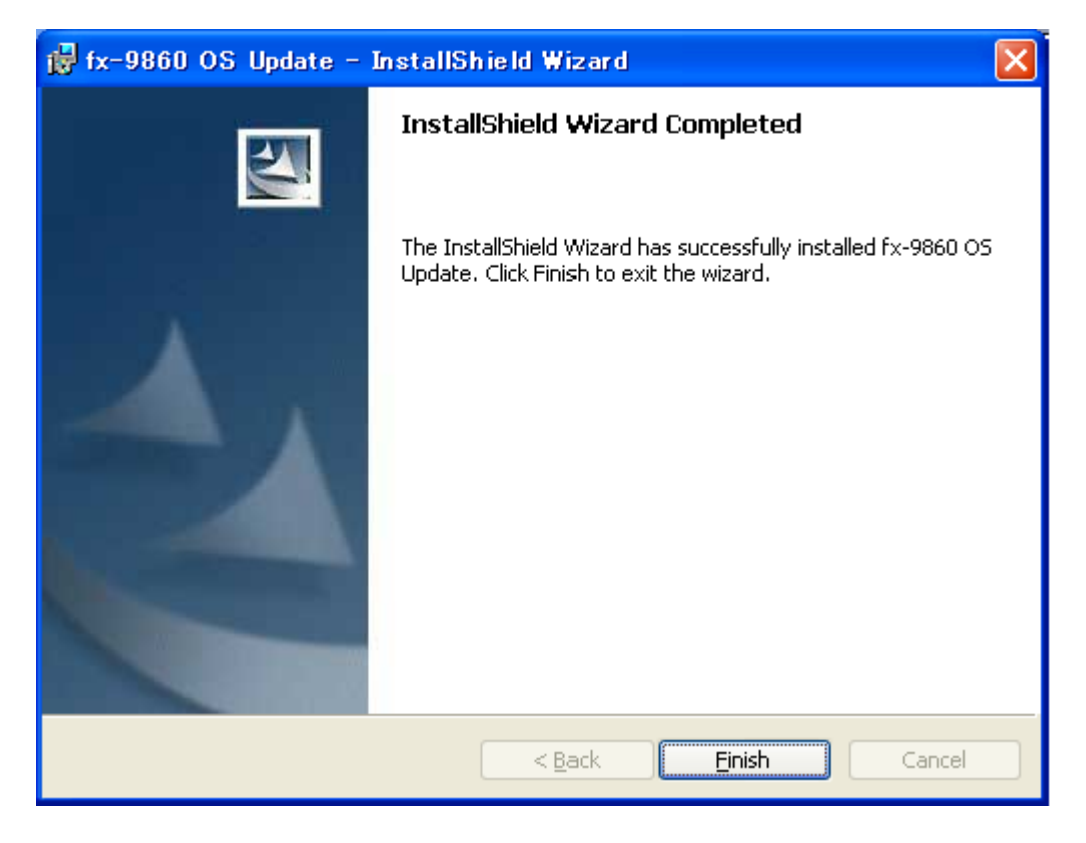